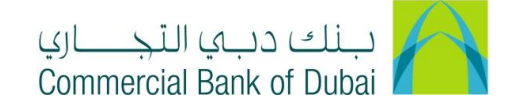

# HOW TO TRANSFER FUNDS (INTERNAL, LOCAL AND INTERNATIONAL)

- 1- Open the website: https://www.cbd.ae/iBusiness/channel.jsp
- 2- Enter Your User ID and enter the PIN(4 digits) + TOKEN (6 digits number displayed on the user device)
- 3- Click on Login Button

| ي<br>Ci | بنك دبي النجـــار ommercial Bank of Dubai |                                      | ♥ Location |
|---------|-------------------------------------------|--------------------------------------|------------|
| i       | Business                                  |                                      |            |
|         | Login                                     | New User? Frequently Asked Questions | the Mass   |
| W       | PIN+Token                                 | Live Chat                            |            |
| A. B    | LOG IN                                    | Contact Us                           |            |
|         |                                           |                                      |            |

- 4- Click on **Transact** Tab in the top bar.
- o Click on Other CBD Accounts
- Select debit account in **From Account\*** dropdown and Click on **SEARCH BENEFICIARY** button.

| Home                 | Enquire     | Transact                                  | Queue                         | Trade & Guarantees             | Services             |  |  |
|----------------------|-------------|-------------------------------------------|-------------------------------|--------------------------------|----------------------|--|--|
| iBusir               | ness        | 分 Transact → Fund Transfer →              | Other CBD Accounts            |                                |                      |  |  |
| 19-09-2020 15:21:2   | 1 GMT +0530 | Funds transfer facility enables you to tr | ansfer funds between your own | account and other CBD account. |                      |  |  |
| Funds Transfer       | O Î         | Debit Information                         |                               |                                | Q VIEW LIMITS        |  |  |
| Within Your Accounts |             |                                           |                               |                                | Q <u>VIEW LIMITS</u> |  |  |
| Other CBD Accounts   | s           | From Account *                            | 1000932234 AED C              | BD PCM Test Business 1         | J                    |  |  |
| Your CBD FS Account  |             |                                           |                               |                                |                      |  |  |
| Credit Card Account  |             | Beneficiary Details                       |                               |                                |                      |  |  |
| Cash Online Account  |             | SEARCH BENEFICIARY                        | • ADD BENEFICIAR              | <u>x</u>                       |                      |  |  |
| Government Payments  | •           | Beneficiary Account *                     |                               | Beneficiary Name               |                      |  |  |
| Remittance           | •           |                                           |                               |                                |                      |  |  |

### For Internal Bank Transfer

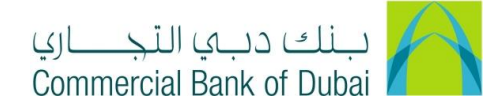

o Select the beneficiary and Click **SUBMIT**.

| • | TEST VA    | CBD PCM TEST BUSINESS 1              | 9227100 |
|---|------------|--------------------------------------|---------|
| 0 | IAPPSECURE | IT RISK & GRC - RISK MANAGEMENT DEPT | 1001573 |
| 4 |            |                                      | +       |
|   |            | CLOSE                                | SUBMIT  |

• Enter **Transfer Amount\*** and Select **Transfer Currency\*** under Payment Details. Enter My ref. , Ref. in Credit account and Attach Documents(**Optional**). Click on **INITIATE** button.

| Home                      | Enquire     | Transact                                                                 | Queue                           | Trade & Guarantees                                  | Services                 |
|---------------------------|-------------|--------------------------------------------------------------------------|---------------------------------|-----------------------------------------------------|--------------------------|
| Duck                      | iBusinoss   |                                                                          |                                 |                                                     |                          |
| 19-09-2020 15:21:21       | I GMT +0530 | Transfer Amount *                                                        | 5000<br>Five Thousand Only      |                                                     |                          |
| Funds Transfer            |             | Transfer Currency *                                                      | AED                             | ~                                                   |                          |
| Within Your Accounts      |             | Debit Amount                                                             | 5000                            | Debit Currency                                      | AED                      |
| Other CBD Accounts        |             | Credit Amount                                                            | 5000                            | Credit Currency                                     | AED                      |
| Your CBD FS Account       | - 1         |                                                                          |                                 |                                                     |                          |
| Credit Card Account       |             | Other Details                                                            |                                 |                                                     |                          |
| Cash Online Account       |             | other betails                                                            |                                 |                                                     |                          |
| Government Payments       |             | My ref                                                                   |                                 | Ref. in Credit Account                              |                          |
| Remittance                | •           |                                                                          |                                 |                                                     |                          |
| Central Bank Direct Debit |             | Attachments                                                              |                                 |                                                     |                          |
| Remittance Through Temp   | plate       | • ATTACH DOCUMENTS                                                       | File size should not e          | xceed 2 MB                                          |                          |
| Old Transaction History   |             |                                                                          |                                 |                                                     |                          |
| Forex Rate Enquiry        |             |                                                                          |                                 |                                                     |                          |
| Payroll                   | •           | * Indicates mandatory fields.<br>~ The actual Debit Amount for Future Da | ated Cross Currency Transfers r | nay differ based on the prevailing exchange rate on | INITIATE the value date. |

• You will be taken to the RSA token screen where you can enter the token code (PIN + 6 digits number displayed on the RSA device). Once the transaction is initiated successfully, you will get a confirmation

| iBusines                    | s   | 希 > Transact > Beneficiary Maintainance > Authenticate Add Beneficiary - Other CBD Accounts |        |
|-----------------------------|-----|---------------------------------------------------------------------------------------------|--------|
| 19-09-2020 15:07:36 GMT +0  | 530 | Please enter security PIN along with the code displayed on your RSA token:                  |        |
| Government Payments         | •   |                                                                                             |        |
| Remittance                  | •   | RSA Token *                                                                                 |        |
| Central Bank Direct Debit   | •   | * indicates mandatory fields.                                                               |        |
| Remittance Through Template |     |                                                                                             | SUBMIT |
| Old Transaction History     | _   |                                                                                             | a      |

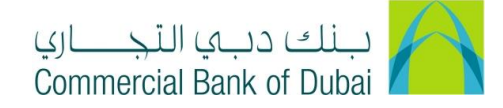

### For Local Bank Transfer

- Click on Remittance, Click on Local Bank Transfer
- Select debit account in From Account\* and Type\*(Individual or Corporate) from dropdown, Click on <u>SELECT BENEFICIARY</u> button.

| Home                                              | Enquire    | Transact                 | Queue       | Trade & G    | uarantees    | Services             |
|---------------------------------------------------|------------|--------------------------|-------------|--------------|--------------|----------------------|
| <b>iBusiness</b><br>19-09-2020 16:30:03 GMT +0530 |            | Debit Information        |             |              |              | Q <u>VIEW LIMITS</u> |
|                                                   |            | From Account *           | Select      |              | ~            |                      |
| Funds Transfer                                    |            |                          |             |              |              |                      |
| Government Payments                               | 0          | Beneficiary Details      |             |              |              |                      |
| Remittance                                        | 0          | Type *                   | Select      | ~            |              |                      |
| Local Bank Transfe                                | er         | SELECT BENEFICIARY       | O ADD BENEI | ICIARY © SEL | ECT TEMPLATE |                      |
| International Bank Tra                            | Insfer     | Beneficiary Account *    |             | First Name   |              |                      |
| Stop/Amend/Recall a                               | Remittance | Middle Name              |             | Last Name    |              |                      |
| Remittance Through Te                             | mplate     |                          |             |              |              |                      |
| Old Transaction History                           |            | Beneficiary Bank Details |             |              |              |                      |
| Forex Rate Enquiry                                |            | Beneficiary Bank Name    |             |              |              |                      |

• Select the beneficiary and Click on **SUBMIT**.

| 0 | SIVA PALLA                   | SIVA PALLA                   | AE3902 |
|---|------------------------------|------------------------------|--------|
| 0 | АТН                          | ABC                          | AE3286 |
| ۲ | KEMOS TECHNICAL SERVICES LLC | KEMOS TECHNICAL SERVICES LLC | AE5603 |
| 4 |                              |                              |        |
|   |                              |                              |        |

- Enter Transfer Amount\* and Select Transfer Currency\* under Payment Details. Select relevant
   Payment Type\* from the drop down and enter the Payment Detail\*, Select Charge Account\*.
   Select Charges\* from Dropdown.
- a. **CBD Charges to Remitter**: Remitter will pay CBD Charges and Beneficiary will pay Beneficiary bank charges
- b. **Deduct Charges from Amount**: Remitter Bank and Beneficiary bank charges deducted from transfer amount

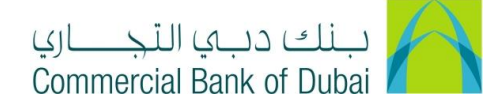

| iBusiness                   |      | Payment Details       |                                  |                 |                                          |
|-----------------------------|------|-----------------------|----------------------------------|-----------------|------------------------------------------|
| 19-09-2020 10.30.03 GWT 4   | 0000 | Transfer Amount *     | 5000                             |                 |                                          |
| Government Payments         |      | Transfer Currency *   | UAE dirham                       |                 |                                          |
| Remittance                  | 0    | Debit Amount *        | 5000                             | Payment Type *  | GDS-Goods Bought Or 🗸                    |
| Local Bank Transfer         |      | Charge Account *      | 1000932234 AED CBI 🗸             | Payment Detail* | Payment for Good                         |
| International Bank Transfer | _    |                       |                                  |                 | Purchase with Invoice<br>number 78945625 |
| Central Bank Direct Debit   |      | Charges *             | CBD Charges to Remitte 🗸         |                 |                                          |
| Remittance Through Template | _    | Customer Reference no |                                  |                 |                                          |
| Old Transaction History     | _    | Future Date           |                                  |                 |                                          |
| Forex Rate Enquiry          |      | • ATTACH DOCUMENTS    | File size should not exceed 2 MB |                 |                                          |
| Payroll                     |      |                       |                                  |                 |                                          |

c. Pay in Full (BNF get full amount): Remitter will pay CBD and Beneficiary bank charges

• Check the check box "I accept the terms and conditions" and click on INITIATE button.

| <b>iBusiness</b><br>19-09-2020 16:30:03 GMT +0530 | Terms and Conditions                                                                                                    | <ol> <li>Please be advised that, as per Central Bank guidelines, credit to accounts held in banks operating in UAE will<br/>be affected solely based on the beneficiary IBAN. All other information provided such as the beneficiary name<br/>and other details will not be used.</li> <li>The Remitter acknowledges that all information provided in the Application is accurate, complete and correct<br/>in all respects.</li> </ol> |
|---------------------------------------------------|----------------------------------------------------------------------------------------------------|----------------------------------------------------------------------------------------------------|
| Funds Transfer                                    | A                                                                                                    | <ol> <li>The Transfer shall be processed in accordance with and subject to the Banks systems and regulations.</li> <li>The Bank shall exercise reasonable care in effecting the transfer through the use of reliable means available.</li> </ol>                                                                                                    |
| Government Payments                               |                                                                                                    | However, in case of delay, loss, error, mutilation, mistake in the transmission or defect in any communication<br>means, the Transfer shall be entirely at the Remitters risk and the Bank, its agents and correspondents are<br>checked of from any concentribility.                                                                                                    |
| Remittance                                        |                                                                                                    | 5. All charges payable in the course of the Transfer including correspondence charges shall be borne by the                                                                                                    |
| Local Bank Transfer                               |                                                                                                    | Remitter and be deducted from the proceeds of the Transfer.<br>6. In the absence of any instructions to the contrary, the Transfer will be effected in the currency of the<br>accessible location of the destination and which it is called and tiff lines and any other convictions applicable.                                                                                                    |
| International Bank Transfer                       |                                                                                                    | geographical location of the destination and subject to related cur-on times and any other regulations applicable therein.                                                                                                    |
| Stop/Amend/Recall a Remittance                    |                                                                                                    | <ol> <li>The Remitter shall hold harmless and indemnify the Bank against any claim, loss, liability and damage<br/>incurred or suffered by the Bank as result of the Remitter Transfer instructions or the Transfer.</li> </ol>                                                                                                    |
| Central Bank Direct Debit                         |                                                                                                    | 8. If return is accepted by the bank, the Exchange kate prevaiining at the date of returnd will be applied less all<br>charges, provided that in case of Demand Draft, the original instrument is presented.                                                                                                    |
| Remittance Through Template                       | I accept the terms and conditions                                                                                                  | s*                                                                                                    |
| Old Transaction History                           |                                                                                                    |                                                                                                    |
| Forex Rate Enquiry                                | * Indicates mandatory fields.                                                                                                    | SAVE AS TEMPLATE INITIATE                                                                                                    |
| Payroll                                           | ~ The actual Debit Amount for Future Date<br>** Requests received after the Cut-off time<br>month of Ramadan and any other day dec | ed Cross Currency Transfers may differ based on the prevailing exchange rate on the value date.<br>e or on a non-Business Day, will be processed on the next Business Day. Cut-off timings are subject to change during the holy<br>cared holdaw by the LIAE Central Back                                                                                                    |
| Bulk Transfer                                     | All local bank transfers under AED 10,000                                                                                          | will be processed through the CBUAE mandated IPI System with the allowed purpose of payment codes as per beneficiary bank                                                                                                    |

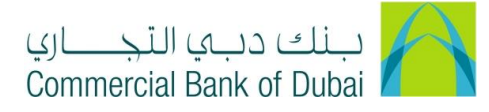

o Review the transaction details and click on CONFIRM

| Home                     | Enquire         | Transact                 | Queue                        | Trade & Guarantees     | Services                                                  |
|--------------------------|-----------------|--------------------------|------------------------------|------------------------|-----------------------------------------------------------|
| Dusinoss                 |                 | Beneficiary Bank Details |                              |                        |                                                           |
| 19-09-2020 16:30:0       | 10530 GMT +0530 | Beneficiary Bank Name    | FEDERAL TAX AUTHORITY of UAE | Beneficiary Swift Code | E868AEXXXXX                                               |
| Funds Transfer           | Ô               | Payment Details          |                              |                        |                                                           |
| Government Payments      | 0               | Transfer Amount          | 50                           | Transfer Currency      | UAE dirham                                                |
| Local Bank Transfer      |                 | Charge Account           | 1000932234                   | Payment Details        | Payment for Good Purchase with<br>Invoice number 78945625 |
| International Bank Trans | sfer            | Charges                  | CBD Charges to Remitter      | Payment Type           | Select                                                    |
| Stop/Amend/Recall a R    | temittance      | Customer Reference no    |                              |                        |                                                           |
| Remittance Through Tem   | nplate          | Future Date              | 19-09-2020                   |                        |                                                           |
| Old Transaction History  | · · · · ·       | Attachments              |                              |                        |                                                           |
| Forex Rate Enquiry       |                 | Template Access Type     | Private                      |                        |                                                           |
| Payroll                  | •               | Save Beneficiary         |                              |                        |                                                           |
| Bulk Transfer            | •               |                          |                              |                        |                                                           |
| PDC Withdrawal/Deferme   | ent 👻           |                          |                              |                        | CONTINU                                                   |

• You will be redirected to the RSA token screen where you can enter the token code (PIN + 6 digits number displayed on the device). Once the transaction is initiated successfully, you will get a confirmation.

| iBusiness                      |   | # > Transact > Fund Transfer > Authenticate Local Bank Transfer            |        |
|--------------------------------|---|----------------------------------------------------------------------------|--------|
| 19-09-2020 16:30:03 GMT +0530  |   | Please enter security PIN along with the code displayed on your RSA token: |        |
| Funds Transfer                 | • |                                                                            |        |
| Government Payments            | • | RSA Token *                                                                |        |
| Remittance                     | 0 | * indicates mandatory fields.                                              | SUBMIT |
| Local Bank Transfer            |   |                                                                            |        |
| International Bank Transfer    |   |                                                                            |        |
| Stop/Amend/Recall a Remittance |   |                                                                            |        |

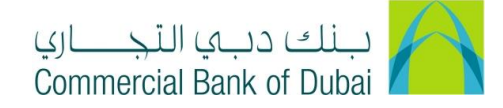

## International Bank Transfer

- o Click on Remittance, Click on International Bank Transfer
- Select debit account in From Account\* and Type\*(Individual or Corporate) from dropdown, Click on <u>SELECT BENEFICIARY</u> button.

| Home E                         | Enquire    | Transact                             | Queue                  | Trade & Guarantees         | Services     |
|--------------------------------|------------|--------------------------------------|------------------------|----------------------------|--------------|
|                                |            | Transier funds from your CDD account |                        | uy ming up are below form. |              |
| iBusines                       | S          | Debit Information                    |                        |                            | Q VIEW LIMIT |
| 19-09-2020 16:30:03 GMT +0     | 530        |                                      |                        |                            |              |
| Funds Transfer                 |            | From Account *                       | Select                 | ~                          |              |
| Government Payments            | •          |                                      |                        |                            |              |
| Remittance                     | 0          | Beneficiary Details                  |                        |                            |              |
| Local Bank Transfer            | - 1        | Type *                               | Select ~               |                            |              |
| International Bank Transfer    |            | SELECT BENEFICIARY                   | • ADD BENEFICIARY      | SELECT TEMPLATE            |              |
| Stop/Amend/Recall a Remittance |            | Beneficiary Account *                |                        | First Name *               |              |
| Central Bank Direct Debit      | ⊘          | Middle Name                          |                        | Last Name                  |              |
| Remittance Through Template    | - 8        | A securit Ture                       |                        | Contest Person             |              |
| Old Transaction History        | - 1        | Account type                         |                        | Contact Person             |              |
| Forex Rate Enquiry             |            | Address 1                            |                        | Address 2                  |              |
| Payroll                        |            | P.O.Box                              |                        | City                       |              |
| Bulk Transfer                  | $\bigcirc$ | Country                              | United Arab Emirates 🗸 |                            |              |
| PDC Withdrawal/Deferment       | -          |                                      |                        |                            |              |

• Select the beneficiary and Click **SUBMIT**.

| 0 | CBD TEST INTL BENE | COMM BANK OF DXB |       | 1000123 <sup>-</sup> |
|---|--------------------|------------------|-------|----------------------|
| • |                    |                  |       | -                    |
|   |                    |                  | CLOSE | SUBMIT               |
|   |                    |                  |       |                      |

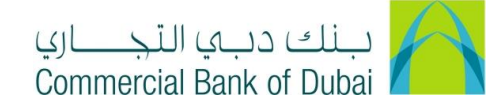

- o Enter Correspondant/ Intermediary bank details (Optional)
- o Enter Transfer Amount\* and Select Transfer Currency\* under Amount Details,

| Via Correspondant / Intermedi  | ary Bank (Optional) |                                                          |          |   |
|--------------------------------|---------------------|----------------------------------------------------------|----------|---|
| Bank Name<br>ABA/FW/SC/BLZ/etc |                     | Swift Code (BIC)<br>Account Number with<br>Correspondent |          |   |
| Amount Details                 |                     |                                                          |          |   |
| Transfer Amount *              |                     | Transfer Currency *                                      | Select ~ | * |
|                                |                     | (Or)                                                     |          |   |
| Equivalent Currency Amount     |                     | Equivalent Currency                                      | Select ~ | • |
| Debit Amount                   |                     |                                                          |          |   |

- Select relevant **Payment Type\*** from the drop down and enter the **Payment Detail\***, Enter Deal number and Deal rate (Optional), Select **Charge Account\***. Select **Charges\*** from Dropdown.
- a. **CBD Charges to Remitter**: Remitter will pay CBD Charges and Beneficiary will pay Beneficiary bank charges
- b. **Deduct Charges from Amount**: Remitter Bank and Beneficiary bank charges deducted from transfer amount
- c. Pay in Full (BNF get full amount): Remitter will pay CBD and Beneficiary bank charges

| Payment Details       |                                                                  |                     |                             |
|-----------------------|------------------------------------------------------------------|---------------------|-----------------------------|
| Payment Type *        | GDS-Goods Bought Or 🗸                                            |                     |                             |
| Payment Detail*       | Payment for Furniture<br>Purchase with Invoice<br>number 5463251 | Special Instruction |                             |
| Deal No               |                                                                  | Deal Rate           |                             |
| Charge Account        | 1000932234 AED CBI 🗸                                             | Charges *           | Pay in Full (BNF get full 🗸 |
| Customer Reference no |                                                                  |                     |                             |
| Future Date           | 0                                                                |                     |                             |

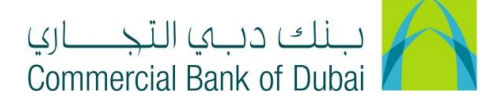

### • Check the check box "I accept the terms and conditions" and click on INITIATE button.

| mitter acknowledges that all information provided in the Application is accurate, corects.<br>ansfer shall be processed in accordance with and subject to the Banks systems and<br>nk shall exercise reasonable care in effecting the transfer through the use of reliabl<br>in case of delay, loss, error, mutilation, mistake in the transmission or defect in any<br>e Transfer shall be entirely at the Remitters risk and the Bank, its agents and correc<br>from any responsibility.<br>ges payable in the course of the Transfer including correspondence charges shall the<br>and be deducted from the proceeds of the Transfer.<br>bisence of any instructions to the contrary, the Transfer will be effected in the currer<br>ical location of the destination and subject to related cut-off times and any other reg<br>mitter shall hold harmless and indemnify the Bank against any claim, loss, liability ar<br>suffered by the Bank as result of the Remitter Transfer instructions or the Transfer | nplete and correct<br>I regulations.<br>e means available<br>communication<br>spondents are<br>be borne by the<br>ncy of the<br>ulations applicable<br>and damage<br>r.<br>e applied less all                                                                         |
|----------------------------------------------------------------------------------------------------|----------------------------------------------------------------------------------------------------|
| d is accepted by the Bank, the Exchange Rate prevailing at the date of refund will b<br>provided that in case of Demand Draft, the original instrument is presented.                                                                                                    |                                                                                                    |
| SAVE AS TEMPLATE                                                                                                    | INITIATE                                                                                                    |
| )<br>1                                                                                                    | rovided that in case of Demand Draft, the original instrument is presented.  SAVE AS TEMPLATE  ay differ based on the prevailing Exchange Rate at the time of Processing.  siness Day, will be processed on the next Business Day. Cut-off timings are subject to cha |

month of Ramadan and any other day declared holiday by the UAE Central Bank.

### o Review the transaction details and click on CONFIRM

| Home                                  | Enquire     | Transact              | Queue                                                      | Trade & Guarantees      | Services     |
|---------------------------------------|-------------|-----------------------|------------------------------------------------------------|-------------------------|--------------|
| iBusir                                | ness        | Payment Details       |                                                            |                         |              |
| 19-09-2020 16:30:03                   | 5 GMT +0550 | Transfer Amount       | 8                                                          | Transfer Currency       | AED          |
| Funds Transfer<br>Government Payments |             | Debit Amount          | 8                                                          | Customer Reference no   |              |
| Remittance                            |             | Payment Type          | GDS-Goods Bought Or Sold                                   |                         |              |
| Local Bank Transfer                   | _           | Payment Detail        | Payment for Furniture Purchase w<br>Invoice number 5463251 | ith Special Instruction |              |
| International Bank Tr                 | ransfer     | Deal No               |                                                            | Deal Pate               |              |
| Stop/Amend/Recall a Re                | emittance   | Charman               | Dev in Full (DNE act full emount)                          | Charge Assount          | 4000000004   |
| Central Bank Direct Debit             |             | Charges               | Fay III Full (Diver get full amount)                       | Charge Account          | 1000352254   |
| Remittance Through Temp               | plate       | Customer Reference no |                                                            | Future Date             |              |
| Old Transaction History               |             | Attachments           |                                                            |                         |              |
| Forex Rate Enquiry                    |             | Template Access Type  | Private                                                    |                         |              |
| Payroll                               |             | Save Beneficiary      |                                                            |                         |              |
| Bulk Transfer                         | $\bigcirc$  |                       |                                                            |                         | BACK CONFIRM |
| PDC Withdrawal/Deferme                | ent 👻       |                       |                                                            |                         | BACK CONTRW  |

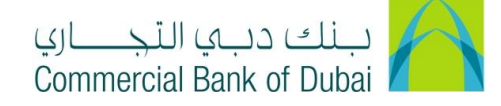

• You will be redirected to the RSA token screen where you can enter the token code (PIN + 6 digits number displayed on the device). Once the transaction is initiated successfully, you will get a confirmation.

| iBusiness                      | A > Transact > Remittance > International Bank Transfer > Authenticate International Bank Transfer |
|--------------------------------|----------------------------------------------------------------------------------------------------|
| 19-09-2020 16:30:03 GMT +0530  | Please enter security PIN along with the code displayed on your RSA token:                         |
| Funds Transfer 💿 👚             |                                                                                                    |
| Government Payments            | RSA Token *                                                                                        |
| Remittance                     | * indicates mandatory fields.                                                                      |
| Local Bank Transfer            |                                                                                                    |
| International Bank Transfer    |                                                                                                    |
| Stop/Amend/Recall a Remittance |                                                                                                    |